Loggen Sie sich im Browser in WebUntis ein und wählen Sie:

Sprechstunden

ନୃତ୍

| Alle Sprecł<br>grün marki                                                                                                    | nstunden der Lehrk<br>iert. /                              | räfte in der <u>AKT</u> | <u>'UELLEN Woche</u> . <mark>FF</mark><br>/   | <u>REIE Termine</u> sind               |  |  |  |  |  |  |
|----------------------------------------------------------------------------------------------------|------------------------------------------------------------|-------------------------|-----------------------------------------------|----------------------------------------|--|--|--|--|--|--|
|                                                                                                    | Ihre Anmeldungen                                           | /                       |                                               |                                        |  |  |  |  |  |  |
| ieiten                                                                                                    | Lehrkraft                                                  | Datum                   | Zeitraum                                      | Freie Termine                          |  |  |  |  |  |  |
|                                                                                                    |                                                            | Mo 21.10.               | 13:10 - 13:55                                 | •                                      |  |  |  |  |  |  |
| aben                                                                                                    |                                                            | Di 22.10.               | 11:40 - 12:25                                 | •                                      |  |  |  |  |  |  |
| cheinträge                                                                                                    |                                                            | Di 22.10.               | 09:50 - 10:35                                 | •                                      |  |  |  |  |  |  |
|                                                                                                    |                                                            | Fr 25.10.               | 08:45 - 09:30                                 | •                                      |  |  |  |  |  |  |
|                                                                                                    |                                                            | Mi 23.10.               | 13:55 - 14:40                                 | •                                      |  |  |  |  |  |  |
| nden                                                                                                    |                                                            | Di 22.10.               | 12:25 - 13:10                                 |                                        |  |  |  |  |  |  |
|                                                                                                    |                                                            | Di 22.10.               | 10:35 - 11:20                                 | •                                      |  |  |  |  |  |  |
|                                                                                                    |                                                            | Mo 21.10.               | 13:10 - 13:55                                 | •                                      |  |  |  |  |  |  |
| Vargaban:                                                                                                    |                                                            | Di 22.10                | 11:40 - 12:25                                 |                                        |  |  |  |  |  |  |
| 1. Stellen Sie im Filter  ← 04.11.2024 → → die richtige Woche ein, in <u>der Sie eine Sprechstunde</u> buchen wollen.              |                                                            |                         |                                               |                                        |  |  |  |  |  |  |
| 2. Klicken Sie dann auf die Zeile der Lehrkraft mit dem entsprechenden Datum –<br>Es öffnet sich ein <u>Buchungsfenster</u> :<br>× |                                                            |                         |                                               |                                        |  |  |  |  |  |  |
| Klicke                                                                                                    | en Sie auf einen Termin, um sich anzumelde<br>3:10 - 13:55 | en:                     | Klicken Sie nochn<br>min, der <b>Haken</b> ze | nals auf den Ter-<br>eigt die Buchung. |  |  |  |  |  |  |
|                                                                                                    | ×.                                                         | 3                       |                                               |                                        |  |  |  |  |  |  |

~

Schreiben Sie der Lehrkraft eine Nachricht, worum es geht.

Klicken Sie auf <mark>Speichern</mark>.

Nachricht Testnachricht 4

5

Abbrechen

3. Sie erhalten per Mitteilung eine Nachricht als Buchungsbestätigung

| /on:                                                         |                                                                           |                                |                  |                | 22.10.2024   11:10 |
|--------------------------------------------------------------|---------------------------------------------------------------------------|--------------------------------|------------------|----------------|--------------------|
| Anmeldung zu                                                 | r Sprechstunde be                                                         | ei '                           | am 04.11.2024, 1 | 13:10 - 13:55. |                    |
|                                                              |                                                                           |                                |                  |                |                    |
|                                                              |                                                                           |                                |                  |                |                    |
| Ind au                                                       | f Ihrer                                                                   | Starts                         | eite wir         | d die Sprechs  | stunde aufge       |
| Ind au                                                       | f Ihrer                                                                   | Starts                         | eite wir         | d die Sprechs  | stunde aufge       |
| Ind au<br>Heute 22.10.20:<br>Letzte Anmeldur                 | <b>f Ihrer</b><br>24<br>ng: Montag, 14.10.2024                            | Starts                         | eite wir         | d die Sprechs  | stunde aufge       |
| Ind au<br>Heute 22.10.202<br>Letzte Anmeldur<br>Anmeldung zu | f Ihrer<br>24<br>ng: Montag, 14.10.2024<br>rr Sprechstunde                | <b>Starts</b>                  | eite wir         | d die Sprechs  | stunde aufge       |
| Heute 22.10.202<br>Letzte Anmeldur<br>Anmeldung zu<br>Dotum  | f Ihrer<br>24<br>Ing: Montag, 14.10.2024<br>Ir Sprechstunde<br>Beginnzeit | Starts<br>115:02:32<br>Endzeit | Benutzer         | rd die Sprechs | stunde aufge       |

4. Wollen Sie die Sprechstunde **ändern/löschen**, gehen Sie wie folgt vor:

| ĺ | የት               | sprechstunden |           |               |  |
|---|------------------|---------------|-----------|---------------|--|
|   | Ihre Anmeldungen |               |           |               |  |
|   |                  |               | Mo 11.11. | 13:10 - 13:55 |  |
|   |                  |               | Datum     | Zeitraum      |  |
|   |                  |               | Mo 11.11. | 13:10 - 13:55 |  |
|   |                  |               | Di 12.11. | 11:40 - 12:25 |  |
|   |                  |               | Di 12.11. | 09:50 - 10:35 |  |
|   |                  |               | Fr 15.11. | 08:45 - 09:30 |  |
|   |                  |               | Mi 13.11. | 13:55 - 14:40 |  |
|   |                  |               | Di 12.11. | 12:25 - 13:10 |  |
|   |                  |               | Di 12.11. | 10:35 - 11:20 |  |
|   |                  | ×             | Mo 11.11. | 13:10 - 13:55 |  |
| 1 |                  |               |           |               |  |

- Klicken Sie auf die gelb markierte Sprechstunde
- Tippen Sie auf Abmelden und Speichern.

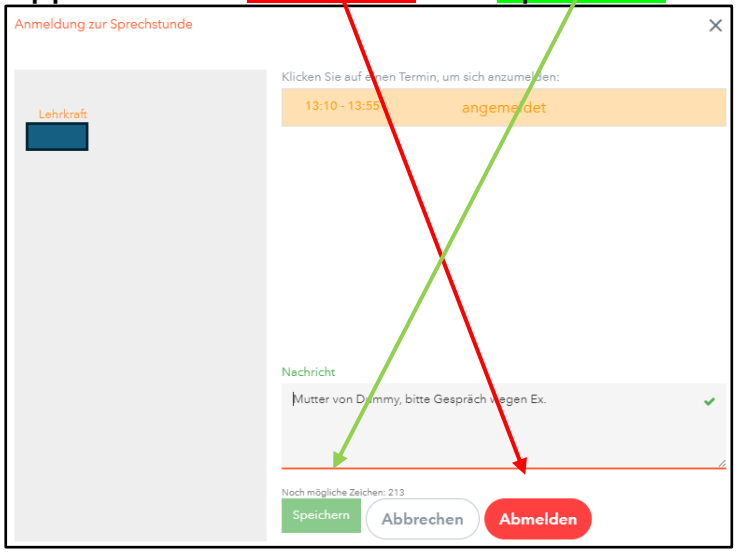

## WICHTIG:

- Buchen Sie Sprechstunden spätestens 2-3 Tage vorher und NICHT spontan.
- Wenn eine Lehrkraft verhindert ist und Ihnen eine Nachricht schickt mit der Bitte einen anderen Termin zu buchen, so löschen Sie Ihre Buchung.